# УСТАНОВКА И НАСТРОЙКА CHECKXML И CHECKXML-UFA

Программы CheckXML и CheckXML-ufa используются для проверки отчётности, отправляемой в адрес Пенсионного Фонда Российской Федерации.

Для корректной процедуры сдачи отчётности кроме обновлений самой программы СБиС++ нужно иметь актуальные версии CheckXML и CheckXML-ufa.

Их можно <u>скачать по ссылкам</u> с

- сайта Пенсионного Фонда <u>http://www.pfrf.ru/free\_programs/</u>
- сайта СБиС++ <u>http://ereport.sbis.ru/download/sbis</u>

Шаг 1. Прокручиваем страницу в самый низ и нажимаем на ссылку скачки CheckXML (CheckXml-UFA).

Дополнительно вам могут понадобиться программы:

|                                                                                                    | Размер | Изменен  |
|----------------------------------------------------------------------------------------------------|--------|----------|
| <u>Джинн 2.4.118</u><br>Программа для обслуживания баз данных                                                                                            | 6.6M   | 09.03.13 |
| Сервер одноранговой сети 2.4.152<br>СУБД для многопользовательской работы                                                                                | 10.7M  | 07.08.13 |
| Check XML<br>Прогосима пооверки отчетности в пенсионный фонд.                                                                                            | 46.1M  | 17.06.13 |
| Check XML – UFA<br>Прогремма артиерки отчетности по страховым взносам по формам PCB-1, PCB-2 и PB-3                                                      | 64.9M  | 26.06.13 |
| <u>Плагин СБиС для работы с криптографией</u><br>Программный модуль, позволяющий web-браузеру работать с криптографией. <u>Подробнее</u>                 |        |          |
| КриптоПро CSP (для Windows 98/2000/XP/2003/Vista/2008)<br>Средство криптографической защиты информации (версий 2.0/3.0/3.6), разработанное ООО «Крипто-Г | lpo».  |          |

В появившемся окне сохраняем в удобном для Вас месте (возможно, Вам потребуется быстро отыскать папку, где будут лежать эти файлы).

| 🧔 Сохранить как    |                                                        | ×         |
|--------------------|--------------------------------------------------------|-----------|
|                    | ячков Николай Юрьевич 🔹 Загрузки 🔹 🔹 🔽 Поиск: Загрузки | <u> </u>  |
| Упорядочить 🔻 Н    | овая папка                                             | III 👻 🕐   |
| 🗆 🛠 Избранное      | ▲ Mma ^                                                | Дата из 📤 |
| 🚺 Загрузки         |                                                        | 21.08.20  |
| Инструкции         |                                                        | 15.08.20  |
| 🗐 Недавние мест    | ra 🔒                                                   | 31.07.2   |
| 📃 Рабочий стол     |                                                        | 20.08.20  |
| 🗆 🚞 Библиотеки     |                                                        | 20.08.20  |
| 🕀 📑 Видео          |                                                        | 02.08.20  |
| 🕀 📑 Документы      |                                                        | 31.07.20  |
| 🛨 🔛 Изображения    |                                                        | 16.08.20  |
| 🛨 🁌 Музыка         |                                                        | 22.08.2   |
|                    | ▼ <u>4</u>                                             | Þ         |
| <u>И</u> мя файла: | checkxmlinst.exe                                       | <b>_</b>  |
| <u>т</u> ип файла: | Application                                            | •         |
| 🔿 Скрыть папки     | Сохранить                                              | Отмена    |

Шаг 2. Удалим старые версии программы, для этого нажимаем:

**B** Windows XP

«Пуск» -> «Панель управления» -> «Установка и удаление программ» (могут быть два варианта окон)

#### B Windows 7

«Пуск» -> «Панель управления» -> «Программы и компоненты» (либо «Удалить программу» если выбран просмотр по категориям)

В списке ищем CheckXML и CheckXml-UFA и поочерёдно удаляем, нажав на них правой кнопкой мыши и выбрав «Удалить» попутно соглашаясь с «Мастером удаления».

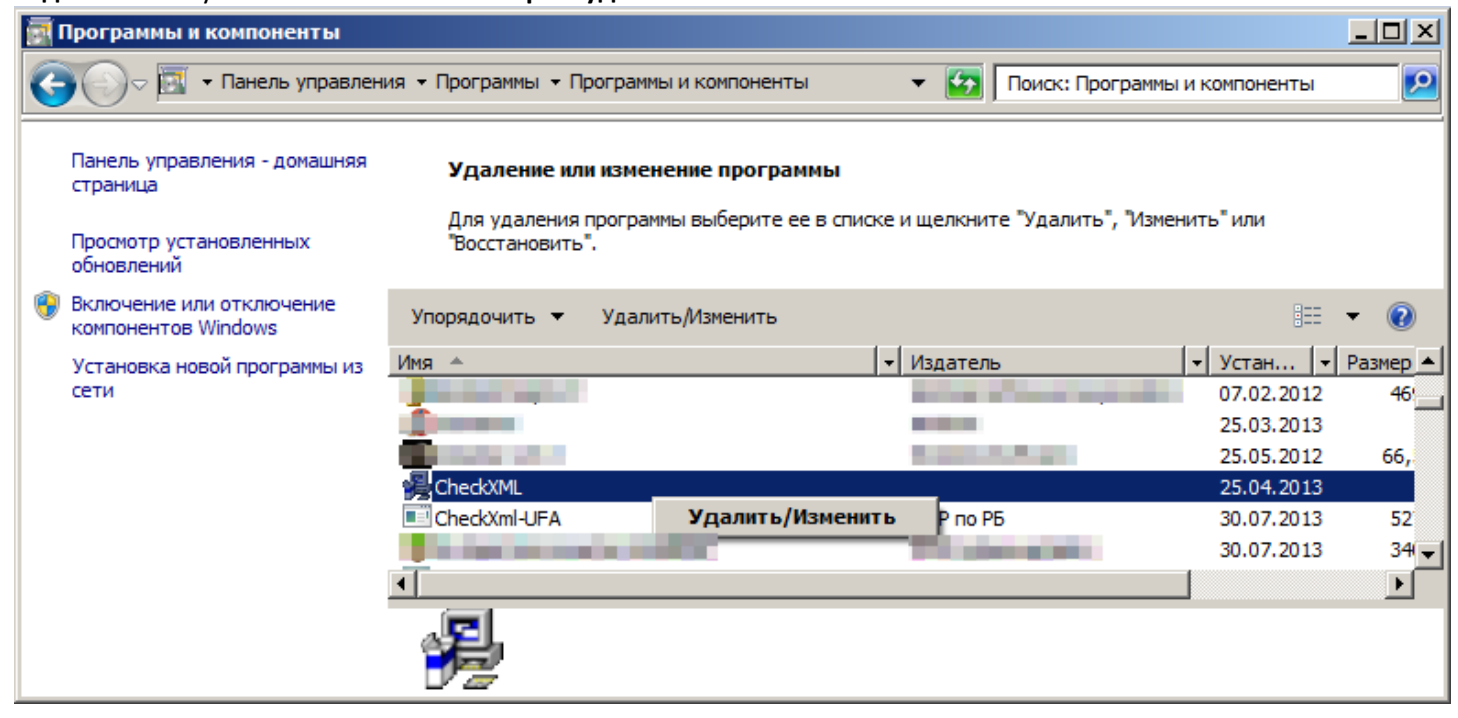

Шаг 3. Переходим к папке, куда скачались checkxmlinst.exe и setupcheckufa.exe. (Если забыли где

### они, смотрим Шаг 1).

Дважды щёлкнув по checkxmlinst.exe начинаем устанавливать CheckXML. Если вылезет предупреждающее окно, жмём «Запустить».

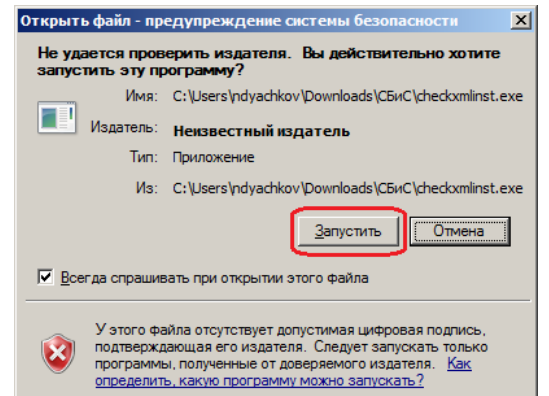

Указываем директорию установки. Желательно оставлять всё как предлагает установщик. (В старых версиях

программа по умолчанию устанавливалась в C:\Program Files\CheckXML).

|                                                                                             | 0 .                                                   | ,                                    |                       |
|---------------------------------------------------------------------------------------------|-------------------------------------------------------|--------------------------------------|-----------------------|
| 🔏 Установка программы 'CheckXM                                                              | IL'                                                   |                                      |                       |
| <b>Путь установки</b><br>Выбор директории для устано                                        | вки программы 'С                                      | CheckXML'.                           |                       |
| Файлы программы будут устан<br>Если Вы хотите установить пр<br>нажмите 'Выбор' и укажите др | новлены в следу<br>юграмму 'CheckX<br>ругую директори | ющую директо<br>ML' в другую д<br>ю. | рию.<br>иректорию, то |
| Директория установки<br>С:\CheckXml                                                         |                                                       |                                      | <u>В</u> ыбор         |
| Требуется : 340.18МВ                                                                        |                                                       |                                      |                       |
| Доступно : 17.91GB                                                                          |                                                       |                                      |                       |
| Создать ярлык к программ                                                                    | е на рабочем сто                                      | ле                                   |                       |
| - GIEDKAML                                                                                  | < <u>Н</u> азад                                       | Далее >                              | <u>О</u> тмена        |
|                                                                                             |                                                       |                                      |                       |

Этот путь нужно будет указать в программе СБиС++, поэтому запомните, а лучше запишите его. Щёлкаем «Далее» и ждём завершения установки. Галочку с запуска программы после установки лучше не снимать. Жмём «Закрыть».

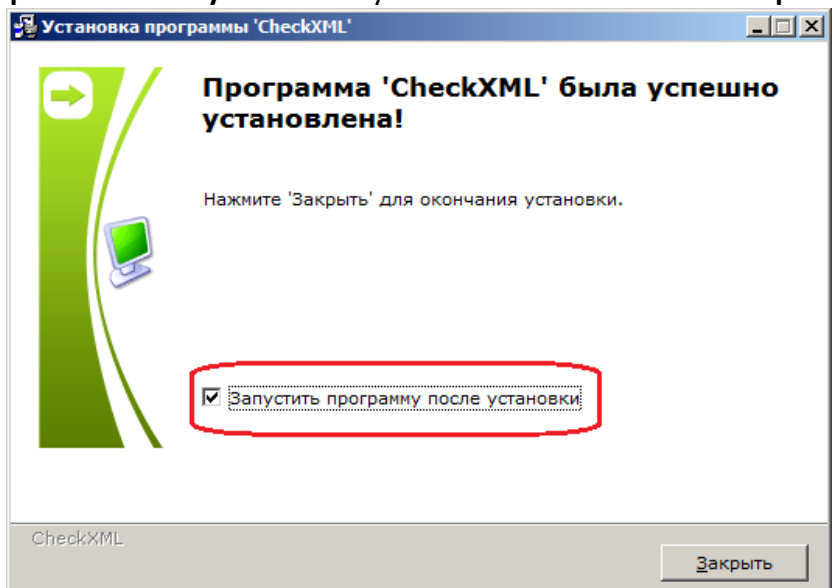

При первом запуске CheckXML будет индексировать свою базу данных, а процесс это не быстрый. По окончанию индексации программу можно закрыть.

| ССССКА<br>ПРОГРАММА ТЕСТИРОВАНИЯ ОТЧЕТНОСТИ<br>СПОСИЦИТСЯ<br>ПОДОЖДИТСЯ ПОЖАЛУЙСТА<br>РОГРАММА СНЕСК<br>ТНОСТИ, ПРЕДОК<br>НИ Дексирование таблицы С.:СНЕСКХМL!Kladr1D0MA.dbf<br>Индексирование таблицы С.:СНЕСКХМL!Kladr1D0MA.dbf<br>ЧЕРЕЗ ИНТЕРНЕТ В ФОРМАТЕ 7.0 |
|----------------------------------------------------------------------------------------------------|
| ССССОО ПРОГРАММА ТЕСТИРОВАНИЯ ОТЧЕТНОСТИ<br>ПОДОЖДИТе, ПОЖАЛУЙСТА<br>РОГРАММА СНЕСР<br>ТНОСТИ, ПРЕДОС<br>НА МАШИННЫХ<br>VEPE3 ИНТЕРНЕТ В ФОРМАТЕ 7.0                                                                                                    |

Теперь, дважды щёлкнув по setupcheckufa.exe, начинаем устанавливать CheckXML-UFA, попутно принимая лицензионное соглашение.

| 🚰 Установка — CheckXml-UFA                                                                                                    |            |
|----------------------------------------------------------------------------------------------------|------------|
| Лицензионное Соглашение<br>Пожалуйста, прочтите следующую важную информацию перед тем, как<br>продолжить.                                                                                                    |            |
| Пожалуйста, прочтите следующее Лицензионное Соглашение. Вы должны<br>принять условия этого соглашения перед тем, как продолжить.                                                                                                    | ol         |
| Программа форматно логического контроля «CheckXml-UFA»<br>Copyright (c) 2010, ГУ-ОПФР по Республике Башкортостан<br>До установки и/или использования этого программного обеспечен<br>внимательно ознакомьтесь с условиями этого лицензионно<br>соглашения и ограниченной гарантии. | мя,<br>010 |
| ЛИЦЕНЗИОННОЕ СОГЛАШЕНИЕ                                                                                                    |            |
| о предоставлении права использования программного обеспечени                                                                                                    | ия         |
|                                                                                                    | -          |
| <ul> <li>Я принимаю условия соглашения</li> <li>Я не принимаю условия соглашения</li> </ul>                                                                                                    |            |
| < <u>Н</u> азад Далее >                                                                                                    | Отмена     |

Выбираем путь установки. Желательно оставлять всё, как предлагает установщик. (В старых версиях программа по умолчанию устанавливалась в C:\Program Files\CheckUFA)

| 🖥 Установка — CheckXml-UFA                                                               |  |  |  |  |
|------------------------------------------------------------------------------------------|--|--|--|--|
| Выбор папки установки<br>В какую папку Вы хотите установить CheckXml-UFA?                |  |  |  |  |
| Программа установит CheckXml-UFA в следующую папку.                                      |  |  |  |  |
| Нажмите «Далее», чтобы продолжить. Если Вы хотите выбрать другую папку, нажмите «Обзор». |  |  |  |  |
| C:\CheckUFA Q63op                                                                        |  |  |  |  |
|                                                                                          |  |  |  |  |
|                                                                                          |  |  |  |  |
|                                                                                          |  |  |  |  |
| Требуется как минимум 527,1 Мб свободного дискового пространства.                        |  |  |  |  |
| < Назад Далее > Отмена                                                                   |  |  |  |  |

Щёлкаем **«Далее»** и ждём завершения установки. В конце предложат установить сервер **Firebird** и запустить **CheckXml-UFA**. Если сервер **Firebird** не установле, то его нужно установить. Установка пройдёт в автоматическом режиме. Если он уже установлен, то появится окно, говорящее об этом. Поэтому галочку лучше не снимать. Запуск же **CheckXml-UFA** не обязателен. Жмём **«Завершить»**.

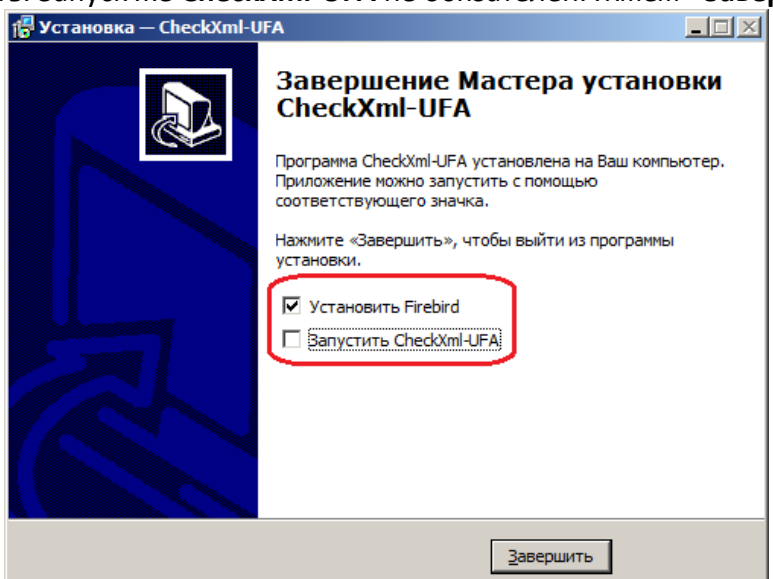

#### Шаг 4. В программе СБиС++ нажимаем «Сервис» -> «Конфигурация задачи»

| 🖏 Базовая конфигурация - СБиС++ 2.4.152               |      |                                                                                                    |             |                                      |
|-------------------------------------------------------|------|----------------------------------------------------------------------------------------------------|-------------|--------------------------------------|
| Электронная отчетность Контраг                        | енты | Сервис Помощь Выход                                                                                                    |             |                                      |
| СБИС++ Электронная<br>Отчетность                      | 1    | Калькулято <u>р</u><br>Календар <u>ь</u>                                                                                        | F9<br>F7    |                                      |
| Налогоплательщик:<br>ТЕСТОВЫЙ КЛИЕНТ<br>СЕРВИСТВ-ИНФО |      | Панели инструментов<br>Сменить пароль пользователя<br>Управление о <u>к</u> нами<br>Вспомогательные средства<br>Документооборот | +<br>+<br>+ | Система налогообложения:<br>ОСН      |
| Представители:<br>Дьячков Н.Ю. до 06.08.14            | 15   | Дополнения для 1С<br>Обновить программу<br>Утилита мониторинга                                                                  |             | онда социального страхования Российс |
| 8                                                     | 21   | Протокол проверки системы<br>Информационные настройки                                                                           |             |                                      |
| 30                                                    | 28   | Конфигурация задачи<br>Конфигурация рабочего места<br>Поиск лиц и документов                                                    | Alt+F9      | й за III кв. 2013 г                  |

Шаг 5. Открываем вкладку «Параметры для ПРФ» и пишем пути расположения программ проверки

файлов в соответствующих графах. (Эти пути мы задавали в Шаге 3). После чего жмём «Сохранить».

| Конфигурация задачи "Электронная отчетность"                                                                                                    | <u>- 🗆 ×</u>    |
|----------------------------------------------------------------------------------------------------|-----------------|
| Общие Параметры ФНС Параметры для ПФР Параметры ФСС Параметры ФСРАР Параметры РПН                                                                                                    |                 |
| Расположение программы проверки файлов - CheckXML :           C:\CheckXml                                                                                                    | <b>•</b>        |
| <ul> <li>Формировать АДВ 6-1 без колеек</li> <li>Разрешена частичная запись отчетности ПФ</li> <li>Формировать АДВ 6-2 без колеек</li> <li>Разрешено формирование корректировок по конкретным сотр</li> <li>Формировать АДВ 6-3 без колеек</li> <li>Рормировать АДВ 6-4 без колеек</li> <li>Формировать АДВ 6-4 без колеек</li> <li>Формировать АДВ 6-4 без колеек</li> <li>Формировать Только пачки C3B-4-1</li> <li>Записывать ИНН и ОГРН с лидирующими нулями для формы PCB-1</li> <li>Использовать текущий год при формировании имени файла</li> <li>Организация сдает PCB-2</li> <li>Максимальное количество сведений, 200</li> </ul> | /дникам<br>юрий |
| О                                                                                                    | менить          |

## ГОТОВО!

Вам не придётся каждый раз обновлять данные программы вручную. Как только СБиС++ их обнаружит, он начнёт проверять наличие обновлений для них. И, когда обновления станут доступными, он предложит скачать и установить актуальные версии CheckXML, CheckXML-UFA и некоторых других программ. Если на тот момент у Вас не будет времени на их установку можно отложить это действие до следующего запуска СБиС++, нажав «Напомнить позже».

Напомнить позже

При обновлении будет произведена перезагрузка СБиС++.

Обновить сейчас

Проверить наличие обновлений можно в любой момент, нажав «Сервис» -> «Обновить программу»

| 🖏 Базовая конфигурация - СБиС++ 2.4.152               |                                                                                                    |             |                                      |
|-------------------------------------------------------|----------------------------------------------------------------------------------------------------|-------------|--------------------------------------|
| Электронная отчетность Контрагенты                    | Сервис Помощь Выход                                                                                                    |             |                                      |
| СБИС++ Электронная                                    | Калькулято <u>р</u><br>Календар <u>ь</u>                                                                               | F9<br>F7    |                                      |
| Налогоплательщик:<br>ТЕСТОВЫЙ КЛИЕНТ<br>СЕРВИСТВ-ИНФО | Панели инструментов<br>Сменить пароль пользователя<br>Управление окнами<br>Вспомогательные средства<br>Документооборот | +<br>+<br>+ | Система налогообложения:<br>ОСН      |
| Представители: 1:                                     | 5 Дополнения для 1C                                                                                                    |             |                                      |
| Дьячков Н.Ю. до 06.08.14<br>2.                        | Обновить программу<br>Утилита мониторинга<br>Протокол проверки системы<br>Информационные настройки                     |             | онда социального страхования Российс |
| 30000                                                 | Конфигурация задачи<br>Конфигурация рабочего места                                                                     | Alt+F9      | й за III кв. 2013 г                  |
|                                                       | nonoph 2013 1.                                                                                                    |             |                                      |

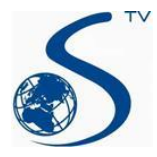

ООО Компания «Сервис ТВ-Инфо» г. Иваново, ул. Парижской Коммуны, д. 16 Телефон: (4932) 41-09-09 e-mail: edo@indi.ru